#### Pantalla de Inicio

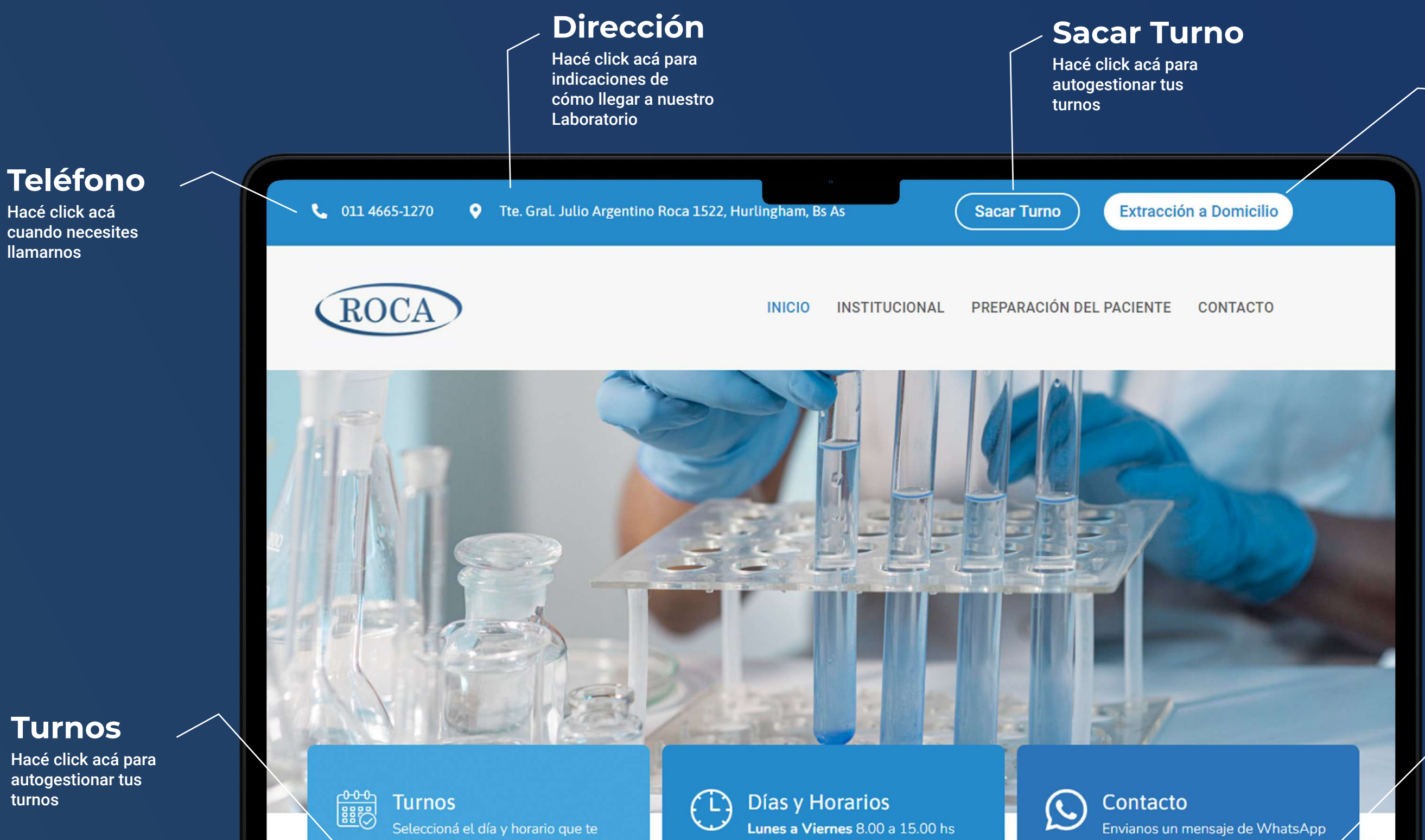

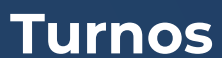

autogestionar tus turnos

quede más cómodo

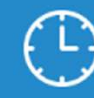

Sábados 8.00 a 11.30 hs

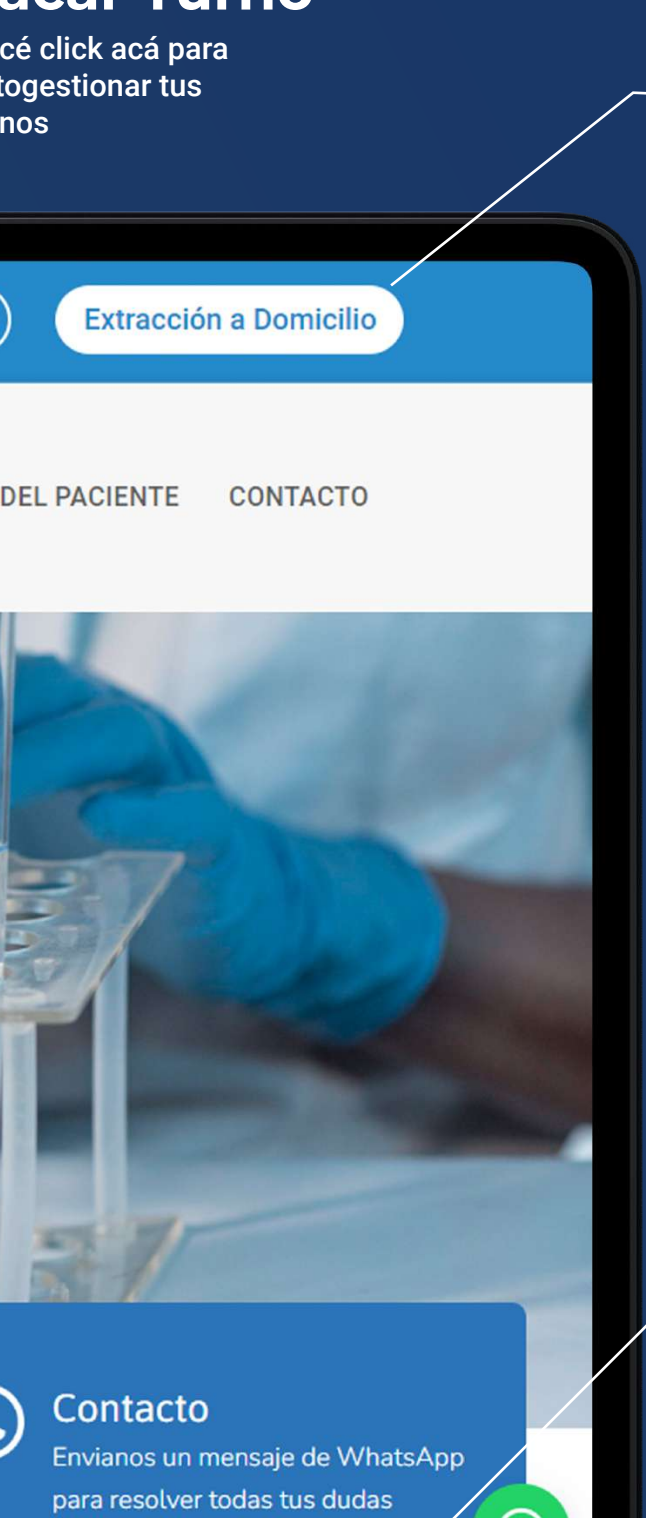

#### Extracción a Domicilio

Hacé click acá para solicitar tu Extracción a Domicilio Vía WhatsApp

#### Contacto

Hacé click acá para scomunicarte Vía WhatsApp

Ir a WhatsApp

4

Lo primero que debes hacer es hacer click e alguno de los dos botones de la Pantalla de Inicio que tienen la inscripción "Sacar Turno"

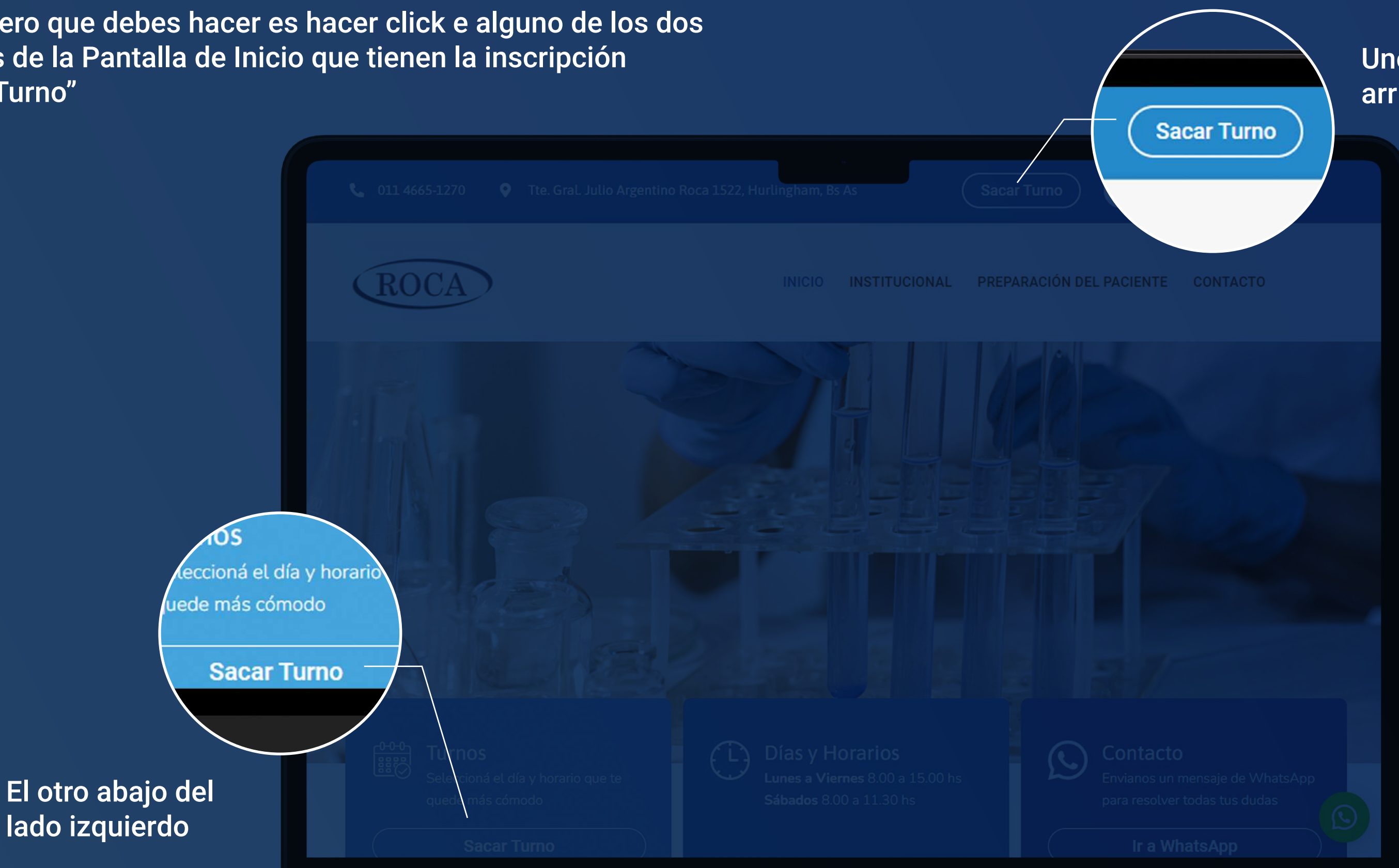

#### Uno está ubicado arriba a la derecha

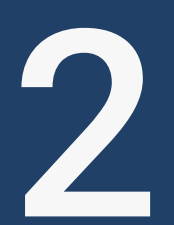

Verificá tener toda la información requerida. Recordá que los turnos pueden solicitarse con un mínimo de 24 HS de antelación. **Luego Hacé Click en SÍ, LOS TENGO** 

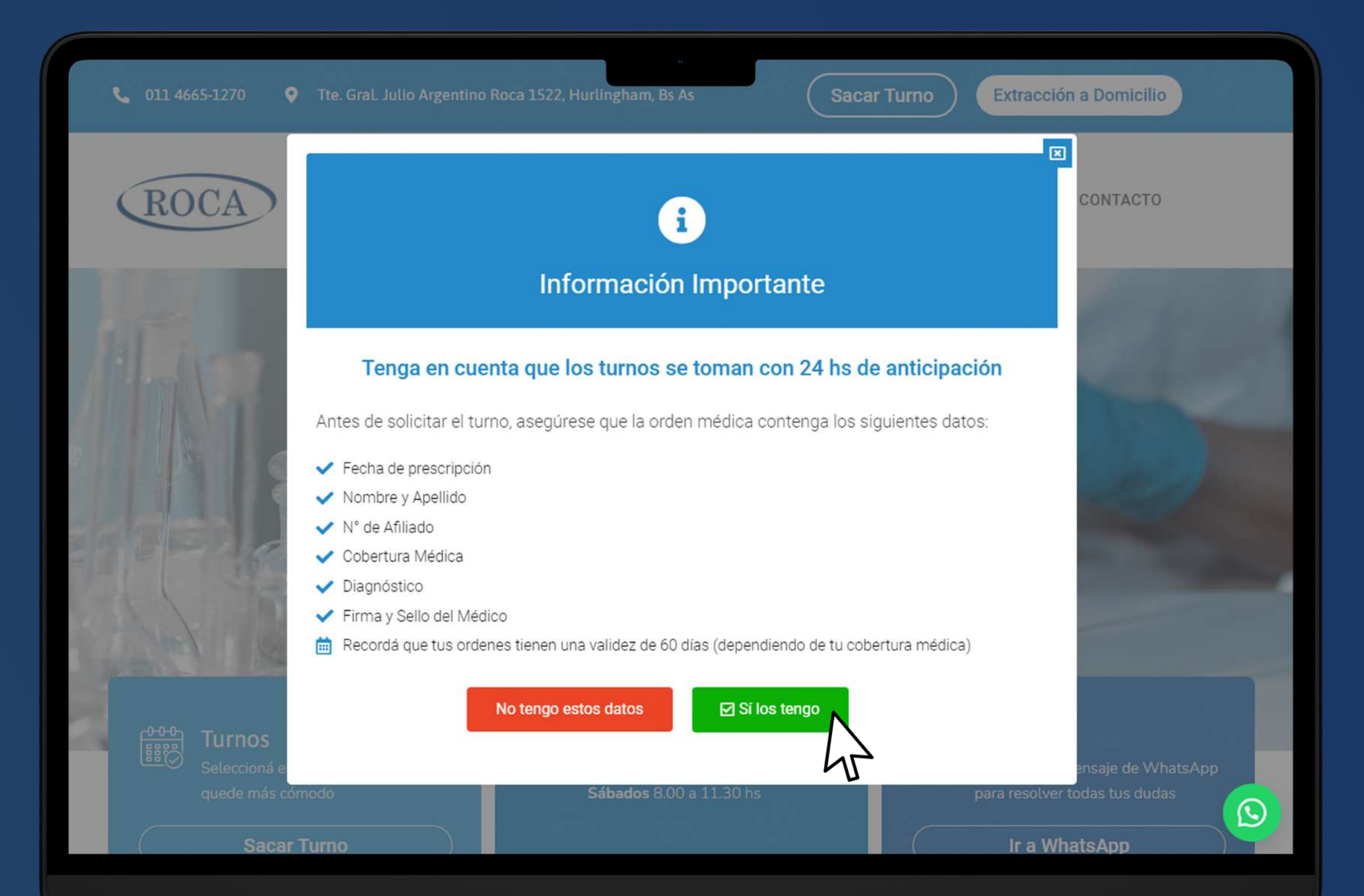

3

Rellená el formulario con todos tus datos. Nombre, Apellido, Numero de Teléfono, E-mail, Domicilio, Cobertura Médica y N° de Afiliado.

|                   | R | OCA                                                                             |          | INICIO | INSTITUCION | AL PREPARAG        |
|-------------------|---|---------------------------------------------------------------------------------|----------|--------|-------------|--------------------|
| N° de DNI         |   | Turnos<br>Completá el siguiente formulario para reservar su turno.<br>Tus datos |          |        |             |                    |
| Nombre y Apellido |   | DNI<br>11654265<br>Sin puntos ni guiones. Sólo números.<br>Nombre               | Apellido |        |             | Celula             |
| E-mail            |   | Juan<br>E-mail                                                                  | Perez    |        |             | 11<br>Sin 0 ni     |
| Direccción        |   | juanperez@gmail.com<br>Dirección<br>Río Colorado 1223, Hurlingham, Buenos Aires |          |        |             | Fecha              |
| Cobertura         |   | Cobertura<br>BANCO PROVINCIA                                                    |          |        | Ŧ           | Número de afiliado |

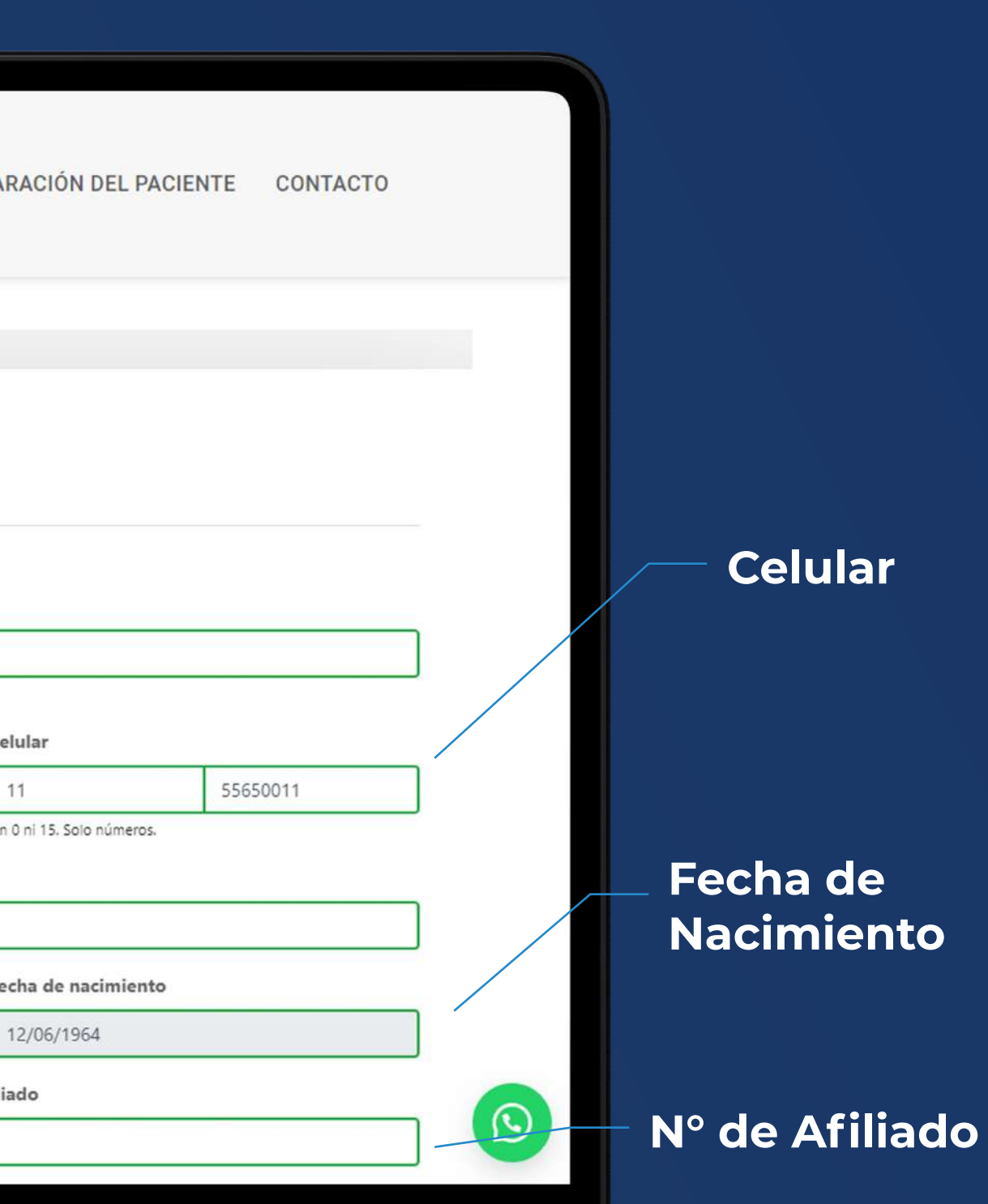

4

Por último, seleccioná el Médico solicitante (opcional), adjuntá una foto de tu Orden Médica, seleccioná la fecha y horario de tu turno y **Hacé click en AGENDAR** 

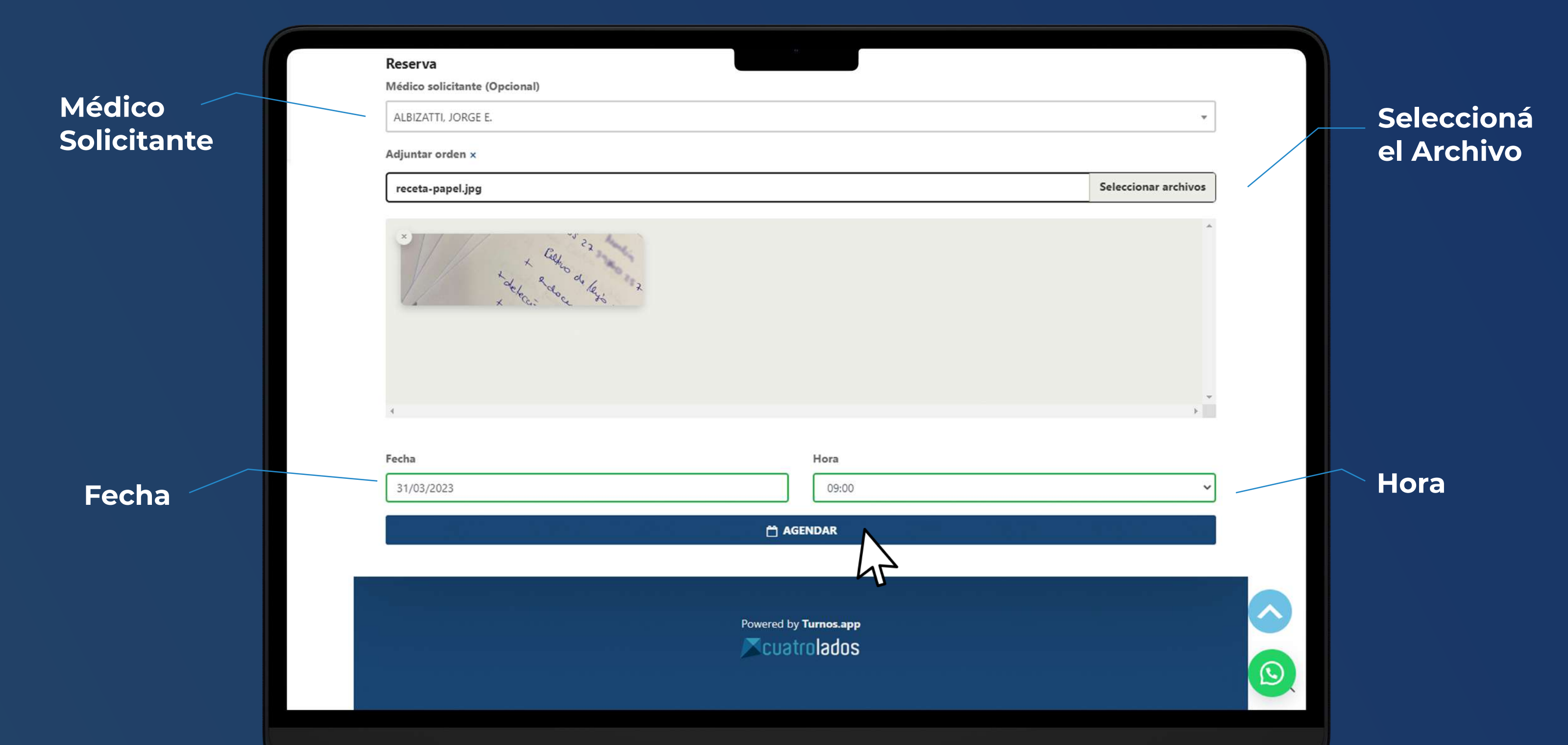

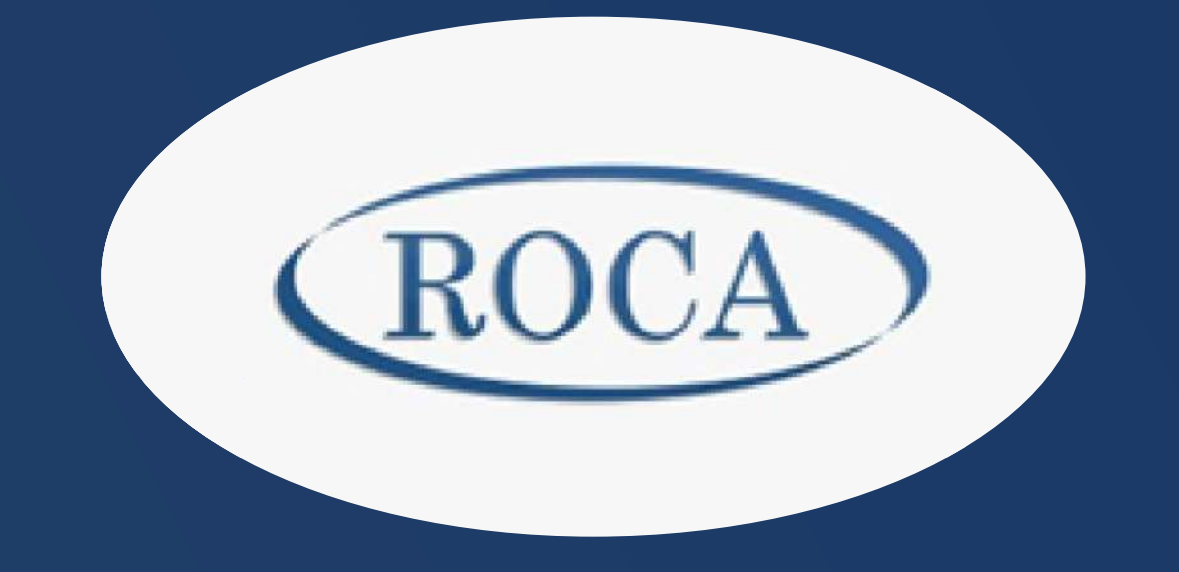

Una vez confirmado tu Turno, te llegará un mail a la casilla ingresada en el formulario con toda la información.

Si deseas cancelar tu Turno por alguna razón, podés comunicarte con nosotros Vía WhatsApp al +54 11 6136-1213 o por Teléfono al 4665-1270